If you don't have the Northern Hills Community Association membership,

- 1. Please go to here and register: https://central.ivrnet.com/sign\_in?organization\_name=northernhills
- 2. After login, please go to here and click the "Purchase" button
  - If you live in Northern Hills,

https://central.ivrnet.com/northernhills/searches?utf8=%E2%9C%93&q=family

| Resources        | 6 | Family                                                                                                    |
|------------------|---|----------------------------------------------------------------------------------------------------|
| Membership Plans | 6 | PRICE (Includes tax)                                                                                                    |
|                  |   | DESCRIPTION                                                                                                    |
|                  |   | *Your Membership Number = Passcode*<br>By becoming a member, you are supporting and providing a stronger foundation for your Community Association, who is working                                                                                      |
|                  |   | hard to enhance the quality of our community life by enriching and empowering our diverse Northern Hills through advocacy, education, and provision of engagement opportunities.                                                                        |
|                  |   | Being NHCA member gives you a benefit to practice your voting at our AGMs (Annual General Meeting), to enjoy Local Business Discounts, to take part in member discounted programs and events throughout the year, to be the first one to hear about our |

• If you **don't** live in Northern Hills, please purchase the "Associate membership"

https://central.ivrnet.com/northernhills/searches?utf8=%E2%9C%93&q=associate+member ship

| Resources        | 20 |                                                                                                    |  |  |  |  |
|------------------|----|----------------------------------------------------------------------------------------------------|--|--|--|--|
|                  |    | Associate                                                                                                    |  |  |  |  |
| Membership Plans | 6  | PRICE (Includes tax)                                                                                                    |  |  |  |  |
| Products         | 13 | \$ 30.00                                                                                                    |  |  |  |  |
| Programs         | 1  | DESCRIPTION *Your Membership Number = Passcode*                                                                                                    |  |  |  |  |
|                  |    | By becoming a member, you are supporting and providing a stronger foundation for your Community Association, who is working<br>hard to enhance the quality of our community life by enriching and empowering our diverse Northern Hills through advocacy,<br>education, and provision of engagement opportunities. |  |  |  |  |

3. Please click the "Cart" button and proceed the payment process.

| Welcome,         |            | Your Cart Expires in 14 min 47 sec Cart (1 item) View - Dashboard Profile Logout                                                                                                    |
|------------------|------------|----------------------------------------------------------------------------------------------------|
| Northern H       | Hills Comn | nunity Association                                                                                                    |
| Resources        | 6          |                                                                                                    |
|                  |            |                                                                                                    |
| Membership Plans | 6          | PRICE (Includes tax)                                                                                                    |
|                  |            | \$ 30.00                                                                                                    |
|                  |            | DESCRIPTION                                                                                                    |
|                  |            | *Your Membership Number = Pesscode*                                                                                                    |
|                  |            | By becoming a member, you are supporting and providing a stronger foundation for your Community Association, who is working<br>hard to enhance the quality of our community life by enriching and empowering our diverse Northern Hills through advocacy,<br>education, and provision of engagement opportunities. |

After purchasing, please follow steps the below.

If you already purchased the Northern Hills Community Association membership,

- 1. https://central.ivrnet.com/northernhills
- 2. Please click the "Log in" button, log in and click the "Profile" button

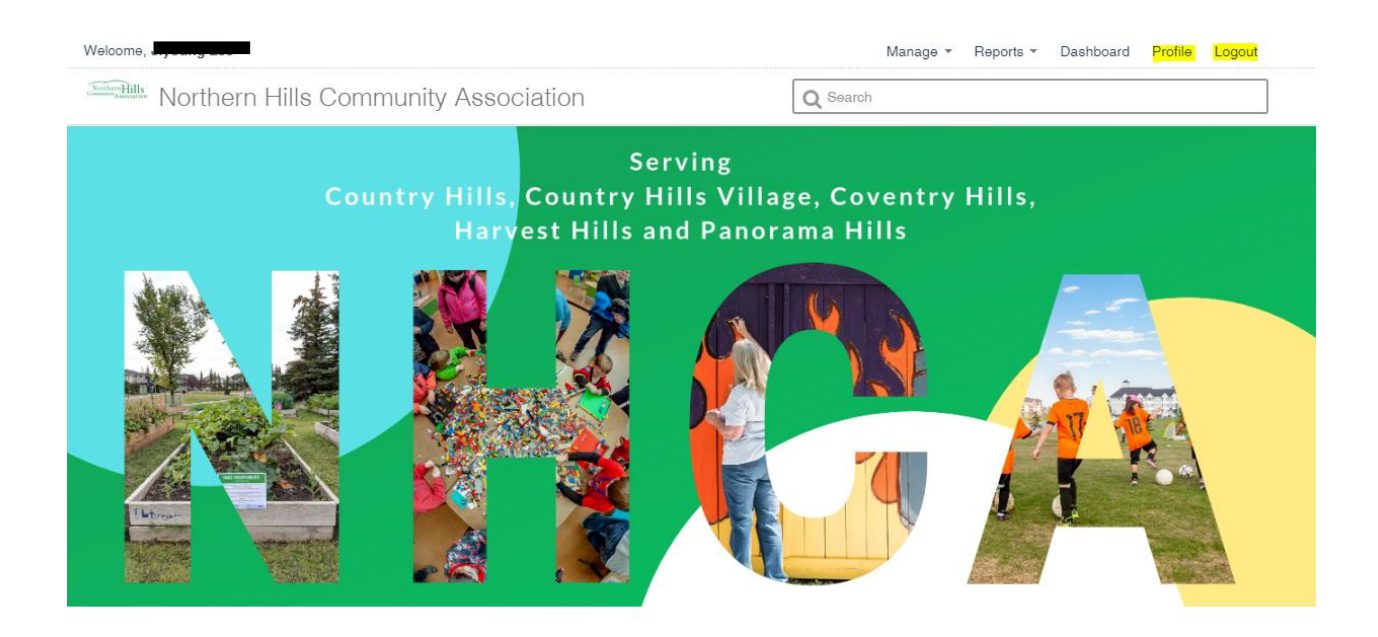

3. Please scroll down the page, you will find the "Passcode" section

| Northern Hills C          | Community Association       | C                              | ) Search                                     |                          |                         |   |  |  |
|---------------------------|-----------------------------|--------------------------------|----------------------------------------------|--------------------------|-------------------------|---|--|--|
| Settings                  | Settings                    |                                |                                              |                          |                         |   |  |  |
| Payments Due              | Edit profile                |                                |                                              |                          |                         |   |  |  |
| Past Payments             |                             |                                |                                              |                          |                         |   |  |  |
| Family                    | image of size 200 width x 2 | A<br>200 height is recommended | w <b>atar</b><br>I. This image will be resiz | ted to 82x82 for showing | g in header             |   |  |  |
| Waitlists                 |                             |                                |                                              |                          |                         |   |  |  |
| Notification Settings     |                             |                                |                                              |                          |                         |   |  |  |
| Waivers                   |                             |                                |                                              |                          |                         |   |  |  |
| Credit Cards              |                             |                                |                                              |                          |                         |   |  |  |
| Credits                   |                             | Select autor                   | Upload anatar                                |                          |                         |   |  |  |
| Volunteer Roles           | First name                  |                                | Last name                                    |                          |                         |   |  |  |
| Documents                 |                             |                                |                                              |                          |                         |   |  |  |
| Incidents and Maintenance | <u>*</u> Email              |                                | Secondary email                              |                          |                         |   |  |  |
|                           |                             |                                | This email is only us<br>log in with it      | ed for communication, y  | you will not be able to |   |  |  |
|                           | Gender                      |                                | Date of birth                                |                          | -                       |   |  |  |
|                           | Phone Number                | Secondary Phone                | Number                                       | Fax Number               | -                       |   |  |  |
|                           |                             |                                |                                              |                          |                         |   |  |  |
|                           | Mailing Address             |                                |                                              |                          | Postal Code             |   |  |  |
|                           | City                        | Province                       |                                              | Country                  |                         |   |  |  |
|                           | Calgary                     | Alberta                        | -                                            | Canada                   | *                       |   |  |  |
|                           |                             |                                |                                              |                          |                         |   |  |  |
|                           | Achievement levels          |                                |                                              |                          |                         |   |  |  |
|                           |                             | You have no Achievement levels |                                              |                          |                         |   |  |  |
|                           | Categories                  |                                |                                              |                          |                         |   |  |  |
|                           |                             |                                |                                              |                          |                         |   |  |  |
|                           |                             | You have i                     | no Categories                                |                          |                         |   |  |  |
|                           | Certifications              |                                |                                              |                          |                         |   |  |  |
|                           |                             |                                |                                              |                          |                         |   |  |  |
|                           |                             | You have n                     | o Certifications                             |                          |                         |   |  |  |
|                           | Passcode                    |                                |                                              |                          |                         |   |  |  |
|                           |                             |                                |                                              |                          |                         |   |  |  |
|                           |                             | 20-4                           |                                              |                          |                         |   |  |  |
|                           | Print Membership card       |                                |                                              |                          |                         | 1 |  |  |
|                           | Deast necessary             |                                |                                              |                          |                         |   |  |  |